## Instructions to join the City Council Meeting for January 12, 2021 by phone:

## Join meeting by phone:

Call one of the numbers provided. 888-788-0099 US Toll-free or 877- 853-5247 US Toll-

free Then enter your meeting ID followed by #. 870 8042 4003

You will hear "enter your participant ID followed by #". #

How can I participate in Public Comments? Using the phone keypad: press \*9 to toggle the raise/lower hand

PLEASE KEEP MICROPHONES MUTED DURING THE MEETING unless you have raised you hand during the public comment portion and then lowered it after speaking.

## Instructions to join the City Council Meeting for January 12, 2021 with computer:

Join a meeting by clicking on the Zoom link provided for the meeting:

https://us02web.zoom.us/j/87080424003?pwd=Zy8vQ09MczFVWklLaFN1NmNqT3d6QT09

follow the prompts to download and run Zoom => then enter the meeting ID if prompted => 870 8042 4003

## Passcode: 2499511

Then click to join the audio conference.

How can I raise my hand to participate in Public Comments?

During the public comments portion of the meeting, you can

- 1. click on the icon labeled "Participants" at the bottom center of your PC or Mac screen.
- 2. At the bottom of the window on the right side of the screen, click the button labeled "Raise

Hand." Your digital hand is now raised. Make your comments, then lower the hand by clicking that button again.

PLEASE KEEP MICROPHONES MUTED DURING THE MEETING unless you have raised you hand during the public comment portion.